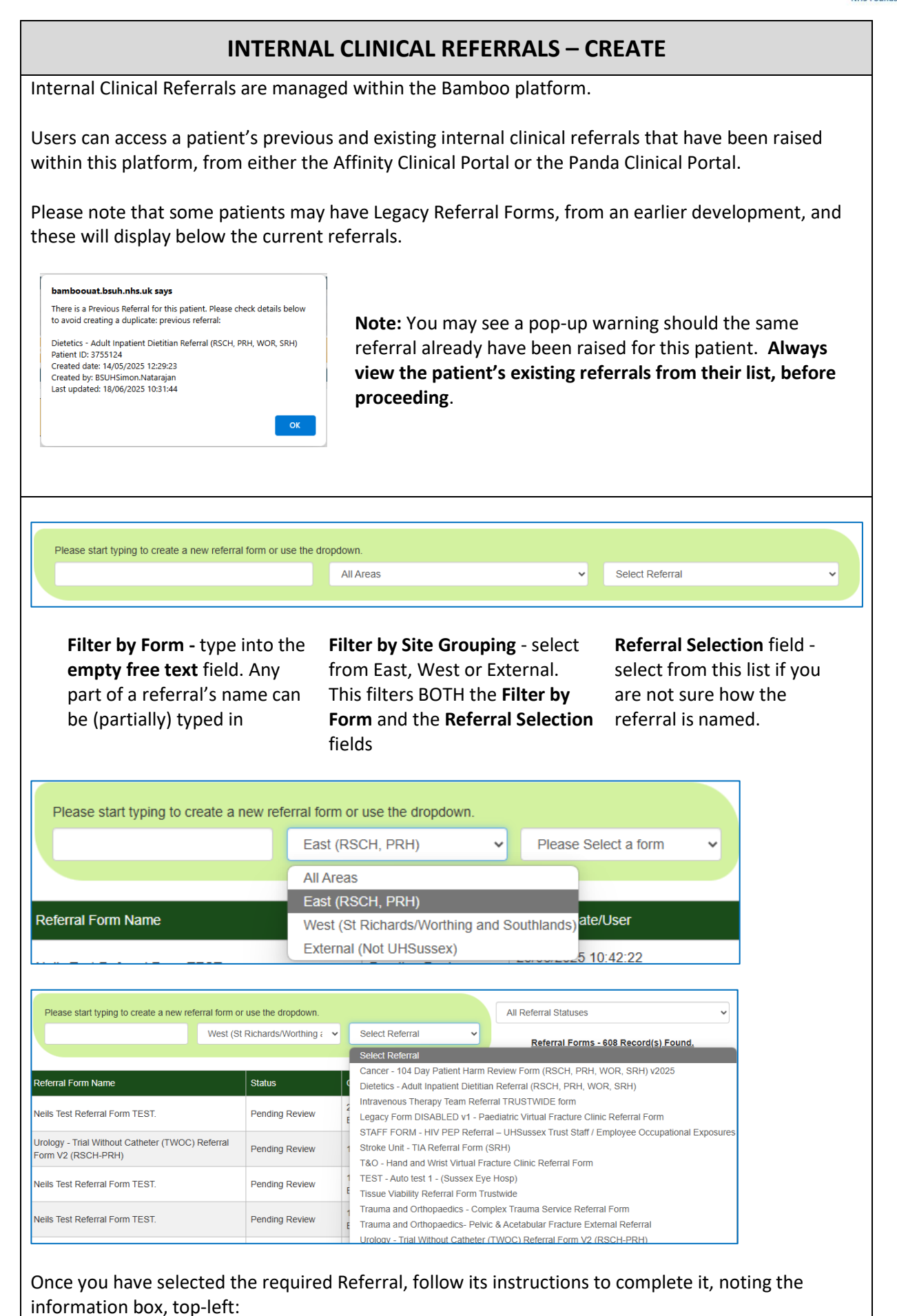

| Dietetics - Adult Inpatient Dietitian Referral (RSCH, PRH, WOR, SRH)                                                                                                    |                                                                                                    | _                                                                      |
|----------------------------------------------------------------------------------------------------|----------------------------------------------------------------------------------------------------|------------------------------------------------------------------------|
| This is a New Referral<br>Previous Referral         Created date: 1405-0205 12:29:23<br>Created by BSUHSImon Natarage           * Required Pields         Adult 1<br>(RS)           We accept referrals for patients requiring<br>for a range of medical/surgical conditions<br>Piease note that we do not routinely accep<br>Referrals will be prioritised based on the in           Please Select Hospital/Location * | Image: Second Stress         npatient Dietitian Referral CH, PRH, WOR, SRH)         oral nutrition support, tube feeding or parenteral nutrition (TPN) and based on MUST score and current oral intake. pt referrals for MUST scores of 0 or 1. normation provided. |                                                                        |
|                                                                                                    |                                                                                                    | r.<br>Iose                                                             |
| The <b>Form</b> has now been fill                                                                                                    | ed in:                                                                                                    |                                                                        |
| Detection - Adult Impactment Distribution Referral (15CH, PRH, WORL, SHIP)         Nutrition Chart         There is no chart data for this patient.         Stream Referral (15CH, PRH, WORL, SHIP)         Stream Referral (15CH, PRH, WORL, SHIP)         There is no chart data for this patient.         The Reset Form button wip         Note: it is possible to email                                            | es all the entered values, should you wis<br>this to yourself, if you need to keep a re                                                                                                    | sh to start again from scratch.                                        |
| Note: Once you have subm<br>However, it is possible to a<br>Closed.                                                                                                    | itted this form, it is not possible to upda<br>dd commentary as Notes during the stag                                                                                                    | te the contents of the Referral.<br>ging of this Referral, until it is |
| Click on the Submit Form button If you then                                                                                                    | orm has been saved and a confirmation                                                                                                    | message appears:                                                       |

| Form NOT saved! Please complete all required fie                                                                                                    | elds.                                                                                                    |                                    |                                                                                         |                                               |                                                                                                    |
|----------------------------------------------------------------------------------------------------|----------------------------------------------------------------------------------------------------|------------------------------------|-----------------------------------------------------------------------------------------|-----------------------------------------------|----------------------------------------------------------------------------------------------------|
| * Required Fields                                                                                                    |                                                                                                    |                                    |                                                                                         |                                               | Print 🛓                                                                                                    |
| We accept referrals for patien<br>for a range of medical/surgica<br>Please note that we do not ro<br>Referrals will be prioritised ba                    | Adult Innation<br>Validation Error - Form Not Saved.<br>There are validation errors on the for<br>these must be corrected before the | Dietitian I                        | Referral                                                                                | enteral nutrition (TF<br>take.                | PN) and                                                                                                    |
| Please Select Hospital/Location *                                                                                                    |                                                                                                    | Please Select                      |                                                                                         |                                               | ~                                                                                                    |
| you don't fill in all the Ma<br>varning, the required field                                                                                              | andatory fields, the fo<br>s will be highlighted i                                                                                   | orm will not<br>n red.             | save and aft                                                                            | er clicking <b>OK</b> o                       | n the                                                                                                    |
| utton                                                                                                    | have now been return                                                                                                    | hed to the R                       | eterrais List:                                                                          |                                               |                                                                                                    |
| Close                                                                                                    | Form Name<br>- Adult Inpatient Dietitian Referral (RSCH,<br>'OR, SRH)<br>- Defension Form FEOT                                       | Status Pending Review              | Created Date/User<br>26/06/2025 14:36:56<br>BSUH\Steve.Blackwell<br>25/06/2025 10:42:22 | Last Updated Date/User<br>26/06/2025 14:36:56 | Notes     View       Image: Provide the second second secon |
| The s                                                                                                    | creen refreshes ever                                                                                                    | y so many se                       | econds.                                                                                 |                                               |                                                                                                    |
| ou are able to view the cu<br>linical Referrals list, as we<br>con.                                                                                      | rrent Status the Refe<br>Il as any staging note                                                                                      | rral is in, sho<br>s, by selection | ould you retung the releva                                                              | urn to this patie<br>ant Notes <b>Speec</b>   | nt's Internal<br><b>h Bubble</b>                                                                                                    |
| Dietetics - Adult Inpatient Dietitian Referral (RS                                                                                                    | CH, PRH, WOR, SRH)                                                                                                    |                                    |                                                                                         |                                               | ×                                                                                                    |
| Creation Details     Notes       BSUH\Steve Blackwell     Pending Revie       2606/2025 14/36/56     Pending Revie       Save Comments     Save Comments | w                                                                                                    |                                    |                                                                                         |                                               |                                                                                                    |
|                                                                                                    |                                                                                                    |                                    |                                                                                         |                                               |                                                                                                    |
|                                                                                                    |                                                                                                    |                                    |                                                                                         |                                               | Close                                                                                                    |
| ee the <b>View Your Interna</b><br>reated, as opposed to visi <sup>-</sup>                                                                               | Clinical Referrals gui<br>ting each individual p                                                                                     | ide, if you w<br>atient's reco     | ant to view a<br>ord.                                                                   | all the Referrals                             | you have                                                                                                    |